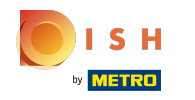

## Klik op Menu-items onder KEUKEN .

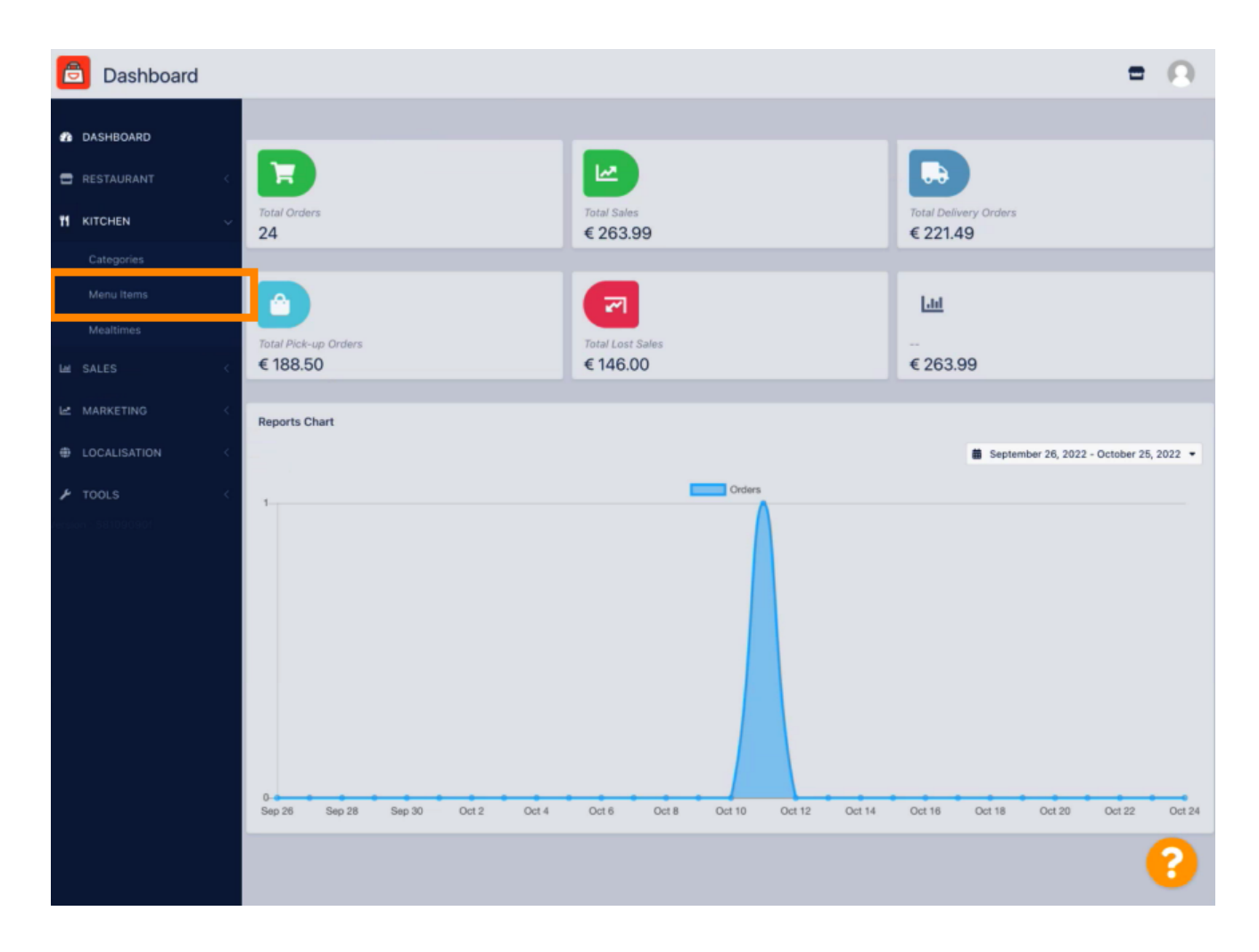

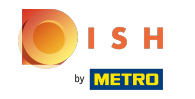

Om het gewenste menu-item te bewerken, klikt u op het potloodpictogram.

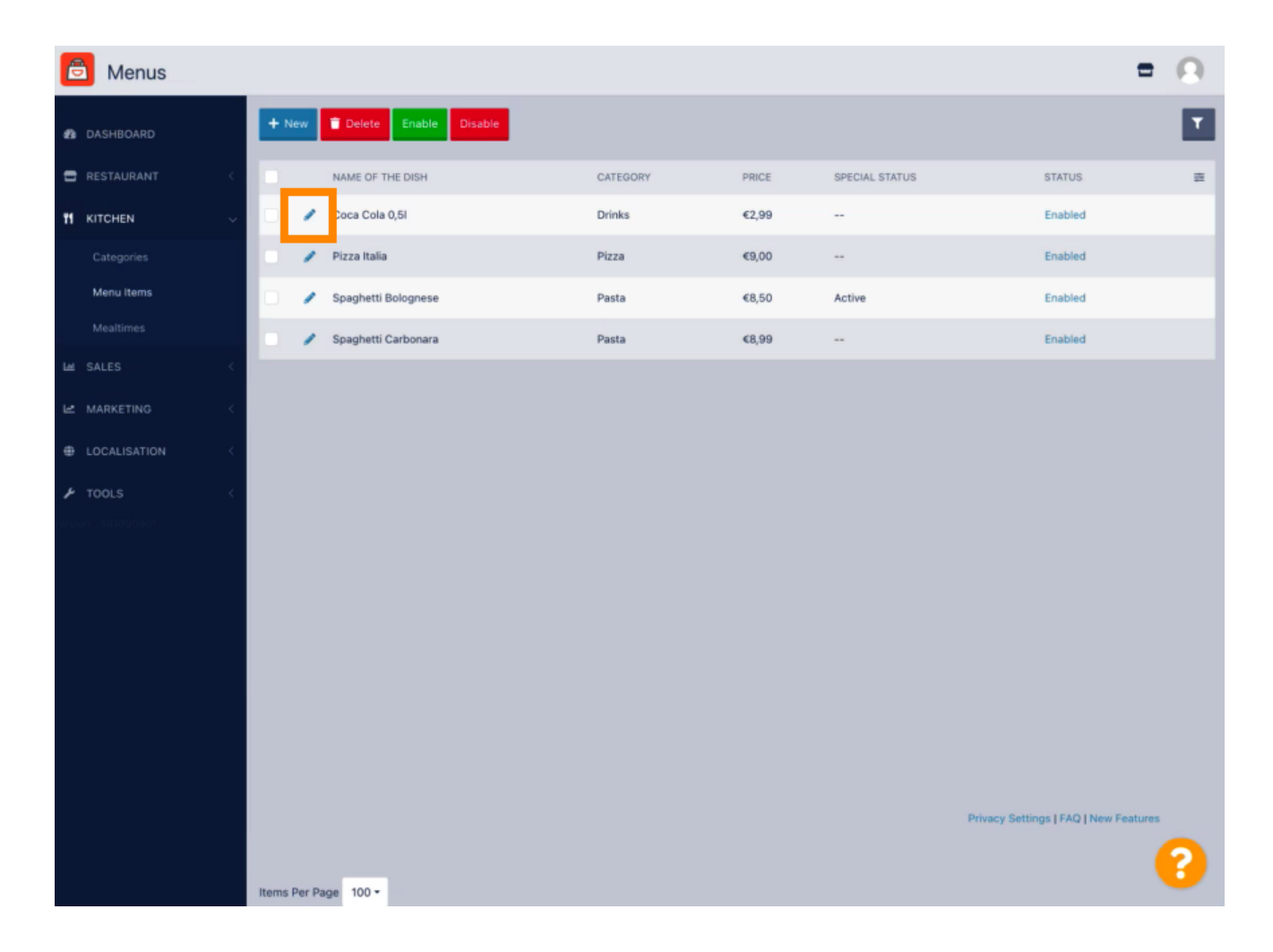

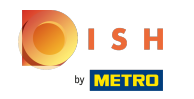

Onder het tabblad Specials kunt u een korting toevoegen aan of wijzigen in uw menu-item. U kunt kiezen tussen een vast bedrag of een percentage.

| e | Menu Edit               |   | =                                                                                                    | Ω |
|---|-------------------------|---|----------------------------------------------------------------------------------------------------|---|
| 8 |                         |   | Save & Close                                                                                                    |   |
| = |                         | < | Menu Options Specials Allergens and additives Legal information                                                                            |   |
| Ħ | KITCHEN                 | × | Special Type Special Price                                                                                                    |   |
|   |                         |   | Fixed Amount Percentage C 0,00                                                                                                    |   |
|   | Menu Items<br>Mealtimes |   | Validity Forever Recurring                                                                                                    |   |
|   |                         | < | Special Status<br>Disabled                                                                                                    |   |
|   |                         |   | Select disable to deactivate Special. Select Enable to activate Special and enter the Start Date, End Date and price of your Special item. |   |
|   |                         |   |                                                                                                    | _ |
| ۶ |                         | < |                                                                                                    |   |
|   |                         |   |                                                                                                    |   |
|   |                         |   |                                                                                                    |   |
|   |                         |   |                                                                                                    |   |
|   |                         |   |                                                                                                    |   |
|   |                         |   |                                                                                                    |   |
|   |                         |   |                                                                                                    |   |
|   |                         |   |                                                                                                    |   |
|   |                         |   | Privacy Settings   FAQ   New Feature:                                                                                                    |   |
|   |                         |   |                                                                                                    | 8 |

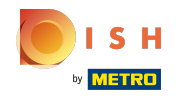

Klik op Vast bedrag om een statische prijs in te stellen.

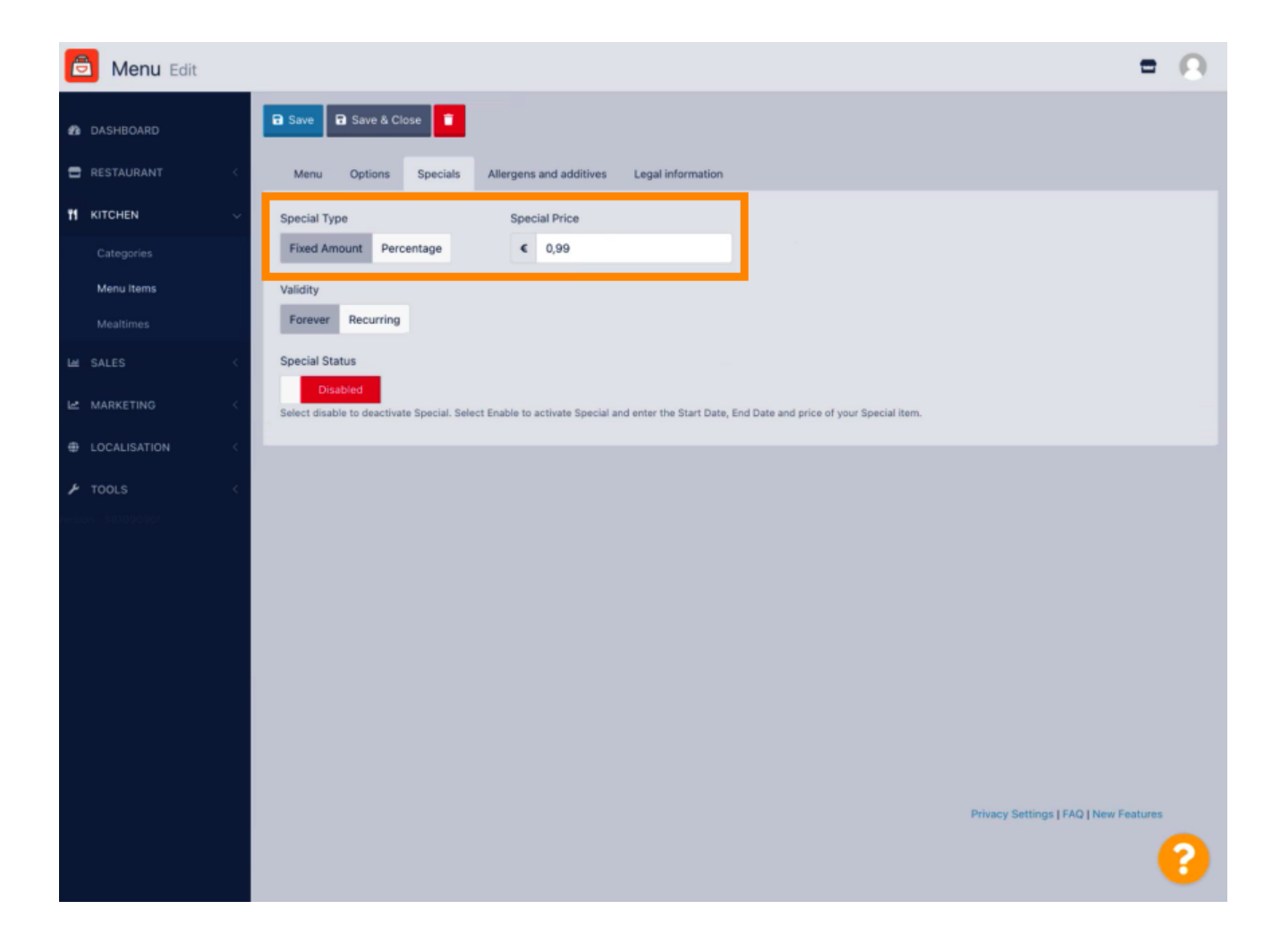

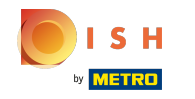

Klik op Percentage om een kortingspercentage op de oorspronkelijke prijs in te stellen.

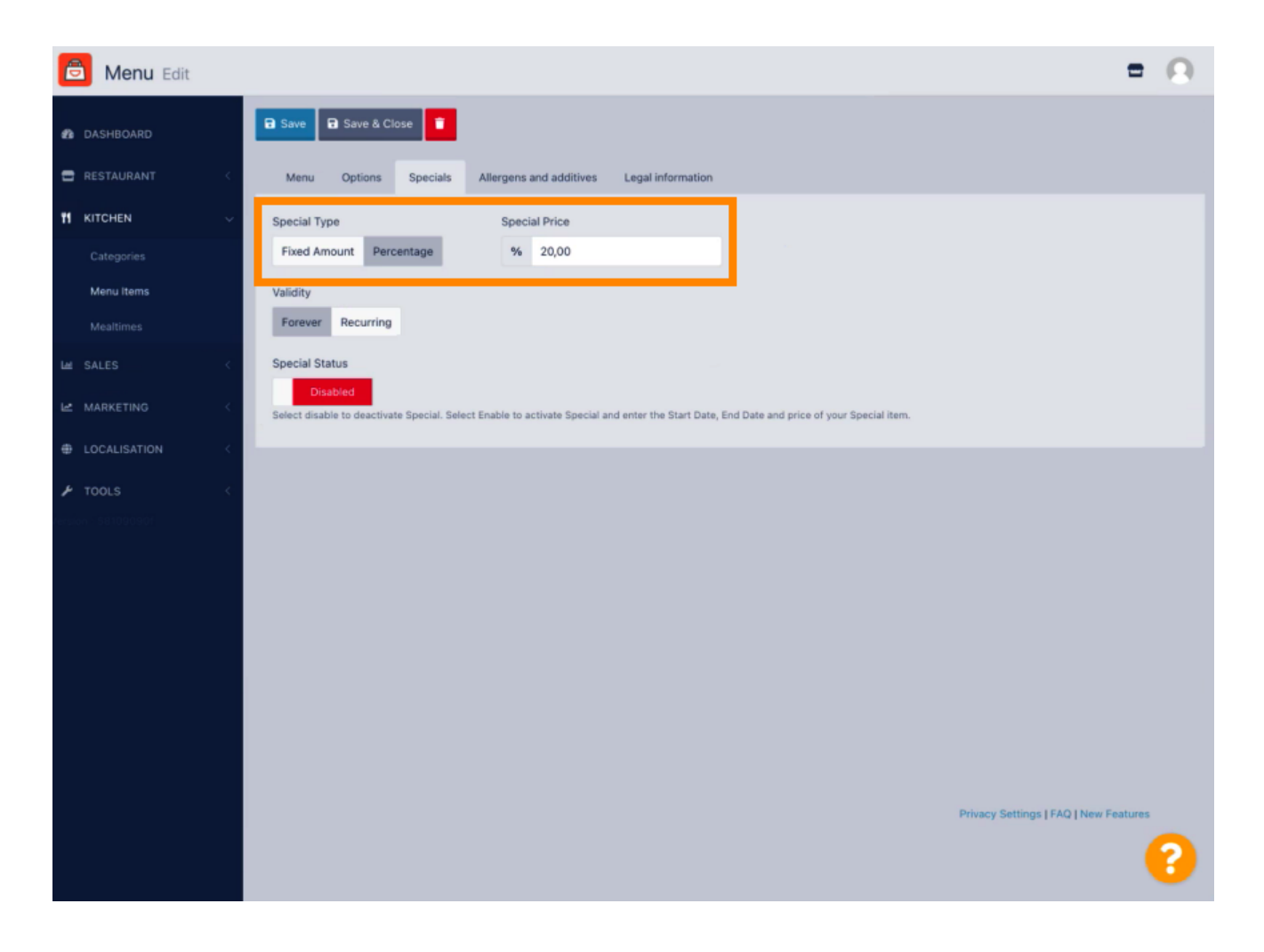

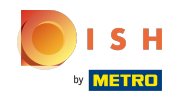

Klik voor altijd onder Geldigheid om een onbeperkte duur in te stellen.

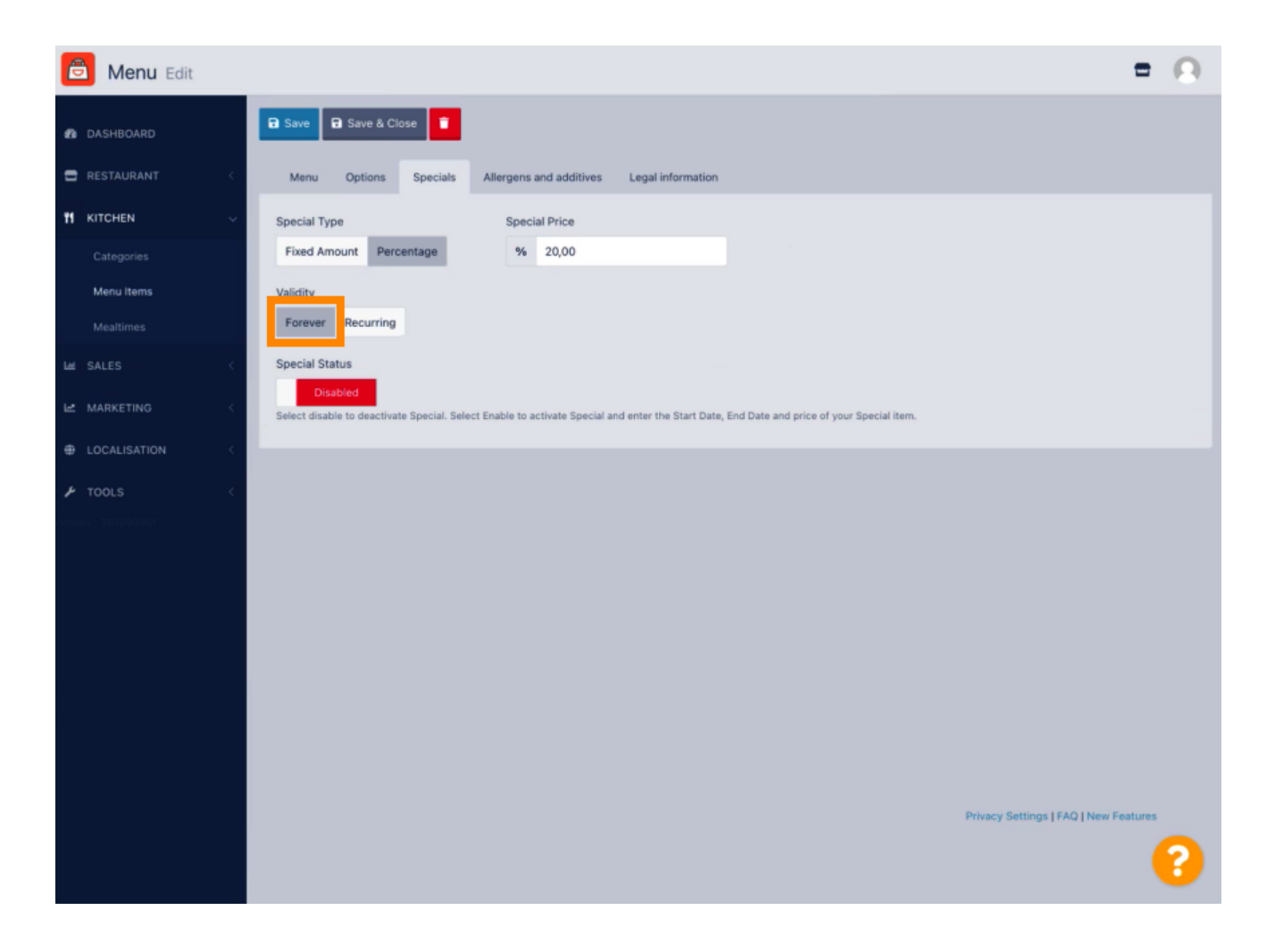

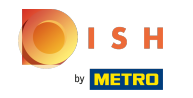

Klik onder Geldigheid op Terugkerend e selecteer de dagen van de week e de periode waarvoor u de korting wilt toepassen.

| e      | Menu Edit               |     |                                                                                                    | = 0                                   |
|--------|-------------------------|-----|----------------------------------------------------------------------------------------------------|---------------------------------------|
| n      | DASHBOARD               |     | Save & Close                                                                                                    |                                       |
| -      | RESTAURANT              | ÷.  | Menu Options Specials Allergens and additives Legal information                                                                              |                                       |
| 11     | KITCHEN                 | ~   | Special Type Special Price                                                                                                    |                                       |
|        |                         |     | Fixed Amount Percentage % 20,00                                                                                                    |                                       |
|        | Menu Items<br>Mealtimes |     | Validity Forever Recurring                                                                                                    |                                       |
| ы      |                         | <   | Recurring every                                                                                                    |                                       |
| ы      |                         | <   | Mon Tue Wed Thu Fri Sat Sun                                                                                                    |                                       |
| ŧ      |                         | < 1 | Recurring from time Recurring to time                                                                                                    |                                       |
| p      |                         | < 1 | Snarial Status                                                                                                    |                                       |
| lers.c |                         |     | Disabled Disable to deactivate Special. Select Enable to activate Special and enter the Start Date, End Date and price of your Special item. |                                       |
|        |                         |     |                                                                                                    |                                       |
|        |                         |     |                                                                                                    |                                       |
|        |                         |     |                                                                                                    |                                       |
|        |                         |     |                                                                                                    |                                       |
|        |                         |     |                                                                                                    |                                       |
|        |                         |     |                                                                                                    | Privacy Settings   FAQ   New Features |
|        |                         |     |                                                                                                    | •                                     |

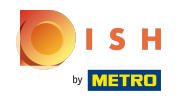

Schakel de schakelaar in om de korting te activeren .

| 🖻 Menu Edit                                                                                                    | = 0                                                                                                    |
|----------------------------------------------------------------------------------------------------|----------------------------------------------------------------------------------------------------|
| DASHBOARD                                                                                                    | 🔒 Save & Close 🧧                                                                                                    |
| 🚍 RESTAURANT 🧹                                                                                                    | Menu Options Specials Allergens and additives Legal information                                                                                                    |
| Image: Non-Watching State State | Special Type Special Price   Fixed Amount Percentage   % 20,00   Validity   Validity     Recurring     Recurring                                                                                                    |
| MARKETING                                                                                                    | Mon         Tue         Wed         Thu         Fri         Sat         Sun           Recurring from time          Recurring to time         22:00         0         0         0         0         0         0         0         0         0         0         0         0         0         0         0         0         0         0         0         0         0         0         0         0         0         0         0         0         0         0         0         0         0         0         0         0         0         0         0         0         0         0         0         0         0         0         0         0         0         0         0         0         0         0         0         0         0         0         0         0         0         0         0         0         0         0         0         0         0         0         0         0         0         0         0         0         0         0         0         0         0         0         0         0         0         0         0         0         0         0         0         0 |
|                                                                                                    | Special Status Disabled Select disable to deactivate Special. Select Enable to activate Special and enter the Start Date, End Date and price of your Special item.                                                                                                    |
|                                                                                                    |                                                                                                    |
|                                                                                                    | Privacy Settings   FAQ   New Features                                                                                                    |

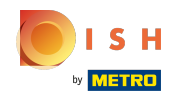

• Vergeet niet uw wijzigingen op te slaan .

| Benu Edit                                              | = (                                                                                                    | 9 |
|--------------------------------------------------------|----------------------------------------------------------------------------------------------------|---|
| 🏚 DASHBOARD                                            | Save Save & Close                                                                                                    |   |
| 🖶 RESTAURANT 🧹                                         | Menu Options Specials Allergens and additives Legal information                                                                                                    |   |
| Image: KITCHEN     V       Categories       Menu Items | Special Type     Special Price       Fixed Amount     Percentage     %     20,00       Validity     Validity     Validity     Validity                             |   |
| Mealtimes                                              | Forever Recurring                                                                                                    |   |
|                                                        | Recurring every<br>Mon Tue Wed Thu Fri Sat Sun                                                                                                    |   |
|                                                        | Recurring from time     Recurring to time       17:00     0     22:00     0                                                                                        |   |
|                                                        | Special Status  Enabled Select disable to deactivate Special. Select Enable to activate Special and enter the Start Date, End Date and price of your Special item. |   |
|                                                        |                                                                                                    |   |
|                                                        | Privacy Settings   FAQ   New Features                                                                                                    |   |

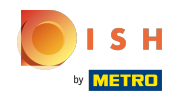

() Uw wijzigingen zijn nu bijgewerkt. Dat is het, je bent klaar.

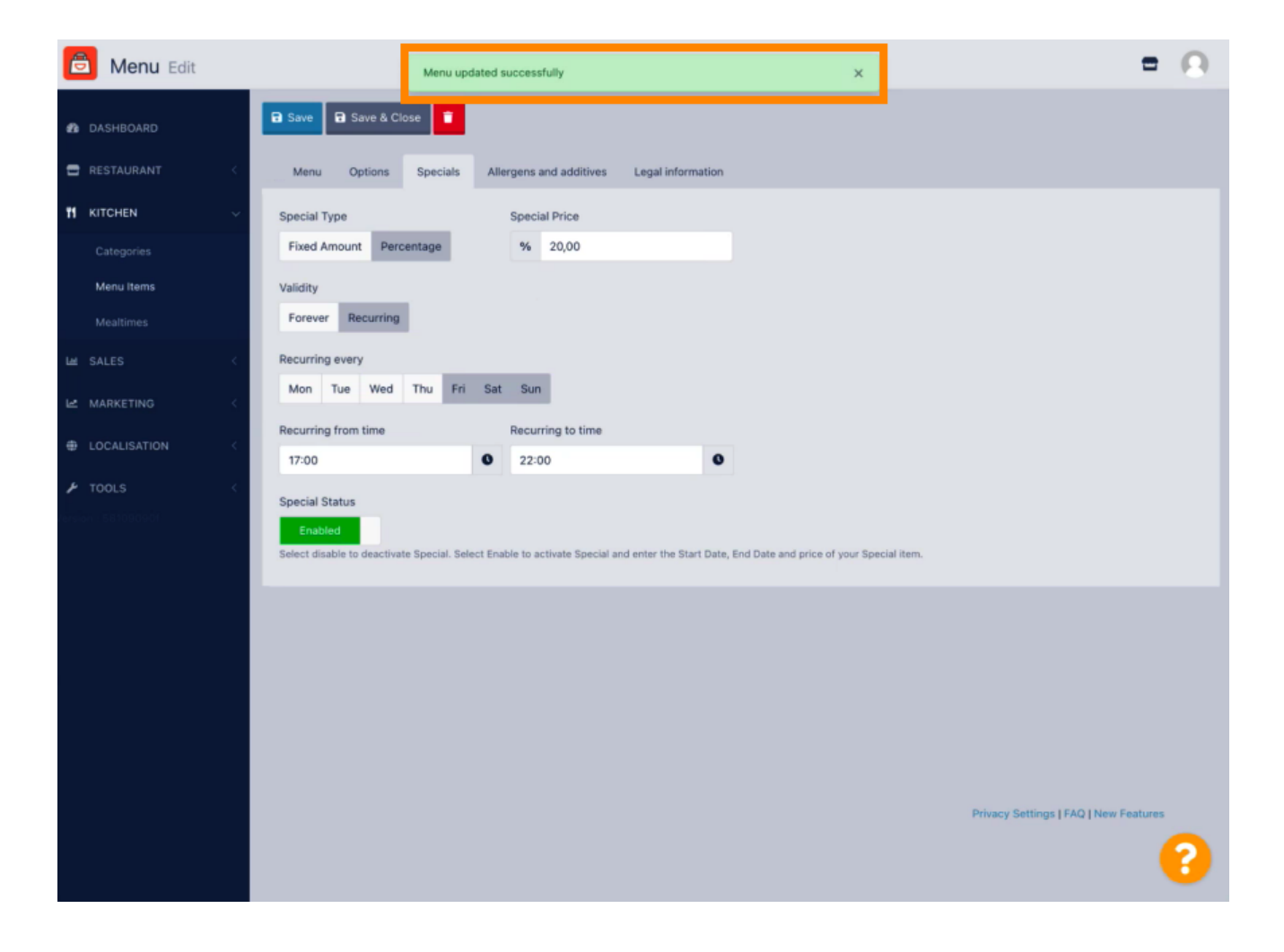

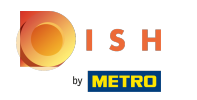

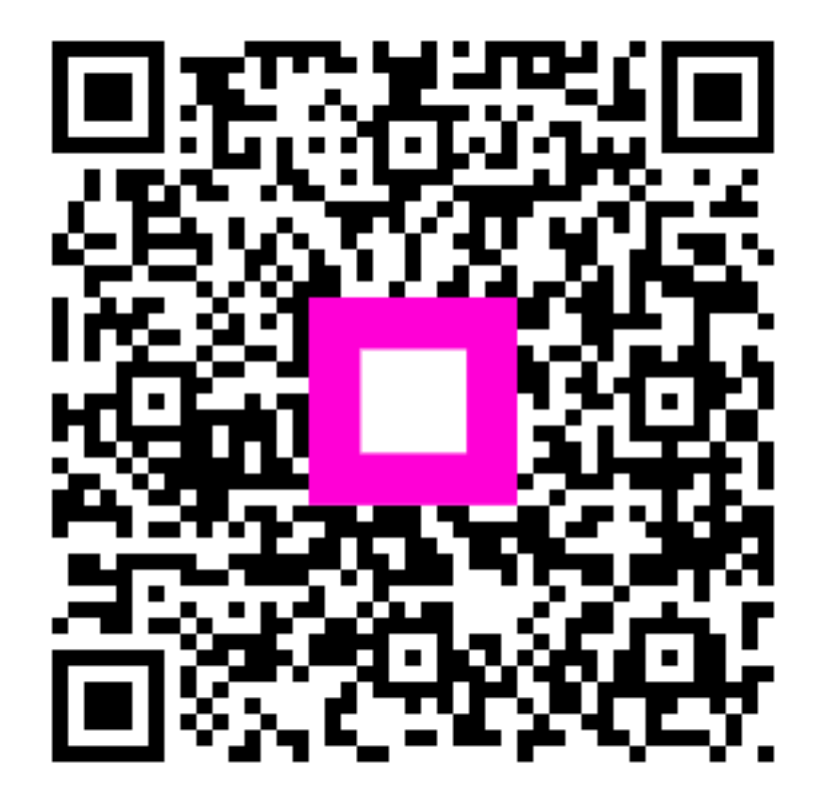

Scan to go to the interactive player